b-mobile3G から Doccica に切り替える方法

(C) Copyright 2009 Japan Communications Inc. All rights reserved.

# 目次

|                       | Z  |
|-----------------------|----|
| おことわり                 | 2  |
| 動作環境                  | 2  |
| ~Windows Vista~       | 3  |
| STEP1: bアクセスのアンインストール | 4  |
| STEP2: 接続設定の削除方法      | 5  |
| STEP3: ドライバのアンインストール  | 8  |
| ~Windows XP~          | 9  |
| STEP1: bアクセスのアンインストール | 9  |
| STEP2: 接続設定の削除方法      | 11 |
| STEP3: ドライバのアンインストール  | 12 |

### はじめに

bアクセス(以下、「本ソフトウェア」)は、日本通信が提供する通信をより快適にご利用いただくためのソフトウェアです。

# おことわり

本ソフトウェアは、本ソフトウェアに付属の使用許諾契約のもとでのみ使用することができます。 本ソフトウェアは、本ソフトウェアの定める動作環境でご使用ください。 ご利用のコンピュータのシ ステム構成等によっては正常に動作しなかったり、全く動作しない場合があります。

本マニュアルに記載の画像は、実際に表示されるものと異なることがあります。本ソフトウェアの 仕様およびマニュアルに記載されている内容は、将来予告なしに変更することがあります。

本ソフトウェアの一部または全部を無断で複製、販売、譲渡、またはネットワークにより提供するこ とを禁止します。本ソフトウェアを改変すること、または本ソフトウェアの機能等に変更を加えるこ とを目的としたプログラムを作成、使用、譲渡、貸出またはネットワークにより提供することを禁止 します。本ソフトウェアをリバースエンジニアリング、逆コンパイルまたは逆アセンブルすることを 禁止します。

本ソフトウェアを使用したことにより損害が生じた場合でも、社会通念上、日本通信の行為に起因 して通常発生すると認められる損害(通常損害)を超える損害については、日本通信は責任を負 わないものとします。あらかじめご了承ください。

# 動作環境

オペレーティングシステム : Windows Vista / Windows XP (SP2以降)

- Windows は、米国Microsoft Corp.の登録商標です。
- その他、商品名および製品名などは各社の商標または登録商標です。
- 本書で利用している画像は実際の製品と異なる場合があります。

# ~Windows Vista~

【注意】

Windows Vista では、新たに「ユーザーアカウント制御(User Account Control)」と呼ばれるセキュリティ機能が導入されました。

bアクセスをインストールする際に、このユーザーアカウント制御によって警告メッセージが表示される場合があります。本書に沿った操作中の警告メッセージはすべて許可する必要がありますので、「ユーザーアカウント制御」と題する警告メッセージが表示されましたら、「許可」や「続行」を選択してください。

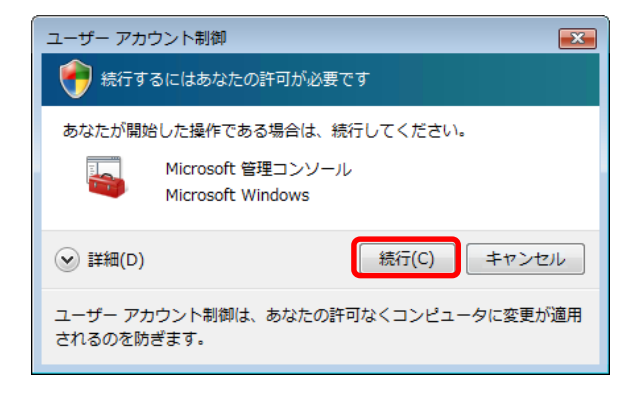

#### STEP1: bアクセスのアンインストール

1. Windows[コントロールパネル]-[プログラムのアンインストール]から「bアクセス」を選択し、 「アンインストールと変更」をクリックします。

| 🛛 整理 🗸 🟢 表示    | 🗸 🎭 アンインストールと変更 |
|----------------|-----------------|
| 名前             | *               |
| <b>か</b> bアクセス |                 |

セットアッププログラムが準備を開始します。
アンインストールの実行では、「はい」をクリックし、アンインストール作業を続行します。
この作業によって、bアクセスはコンピュータから削除されます。

| bアクセスのアンインストール 🛛 🕅     |
|------------------------|
| ●アクセスのアンインストールを実行しますか? |
| (はい(Y) いいえ(N)          |

3. アンインストール作業が終了したら、「完了」をクリックします。

| InstallShield Wizard |                         |  |  |  |  |
|----------------------|-------------------------|--|--|--|--|
|                      | bアクセスのアンインストール          |  |  |  |  |
|                      | bアクセスのアンインストールが完了しました   |  |  |  |  |
|                      |                         |  |  |  |  |
|                      |                         |  |  |  |  |
|                      |                         |  |  |  |  |
|                      |                         |  |  |  |  |
|                      |                         |  |  |  |  |
|                      | < 戻る(B) <b>完了</b> キャンセル |  |  |  |  |

# STEP2: 接続設定の削除方法

1.「スタート」-「ネットワーク」をクリックします。

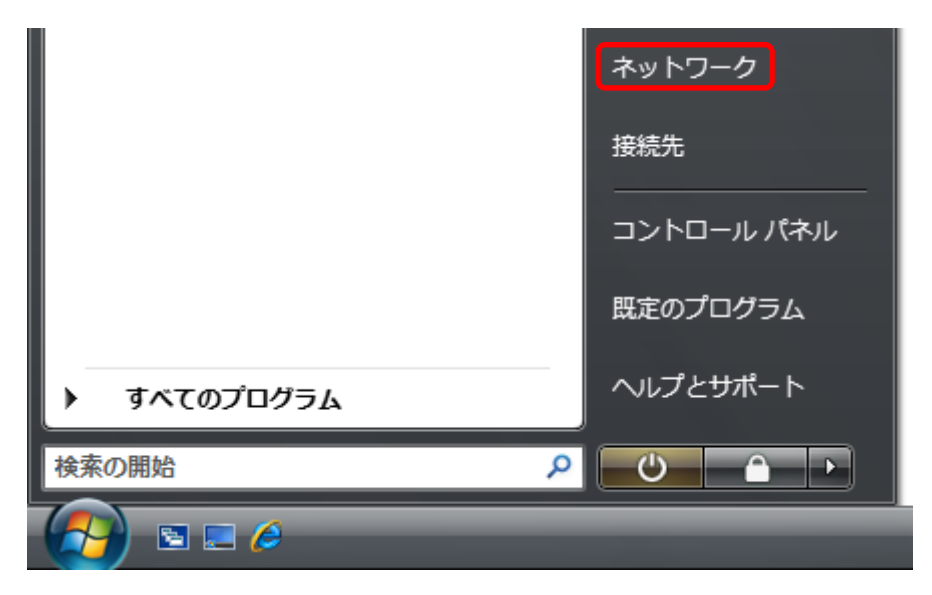

2.「ネットワーク共有センター」をクリックします。

| ○○                | フーク      |          |           | <b>-</b> 4 <sub>7</sub> | 検索     |     | ٩  |
|-------------------|----------|----------|-----------|-------------------------|--------|-----|----|
| 🖣 整理 👻 🚉 表示 🗸     | 🊆 ネットワーク | ウと共有センター | 🍓 プリンタの追加 | 1 🧊 ワイヤレ                | ィスデバイス | の追加 | () |
| お気に入りリンク          | 名前       | カテゴリ     | ワークグループ   | ネットワークの                 | D場所    |     |    |
| 順 ドキュメント          |          |          |           |                         |        |     |    |
| 📔 ピクチャ            |          |          |           |                         |        |     |    |
| 詳細 >>             |          |          |           |                         |        |     |    |
| フォルダ 🗸            |          |          |           |                         |        |     |    |
| 📃 デスクトップ          |          |          |           |                         |        |     |    |
| JCI               |          |          |           |                         |        |     |    |
| バノリック<br>1 コンピュータ |          |          |           |                         |        |     |    |
| ◎ ネットワーク          |          |          |           |                         |        |     |    |
| 📓 コントロール パネル      |          |          |           |                         |        |     |    |
| 🗑 ごみ箱             |          |          |           |                         |        |     |    |
|                   |          |          |           |                         |        |     |    |
|                   |          |          |           |                         |        |     |    |
|                   |          |          |           |                         |        |     |    |
|                   |          |          |           |                         |        |     |    |
|                   |          |          |           |                         |        |     |    |
|                   |          |          |           |                         |        |     |    |

3.「ネットワーク接続の管理」をクリックします。

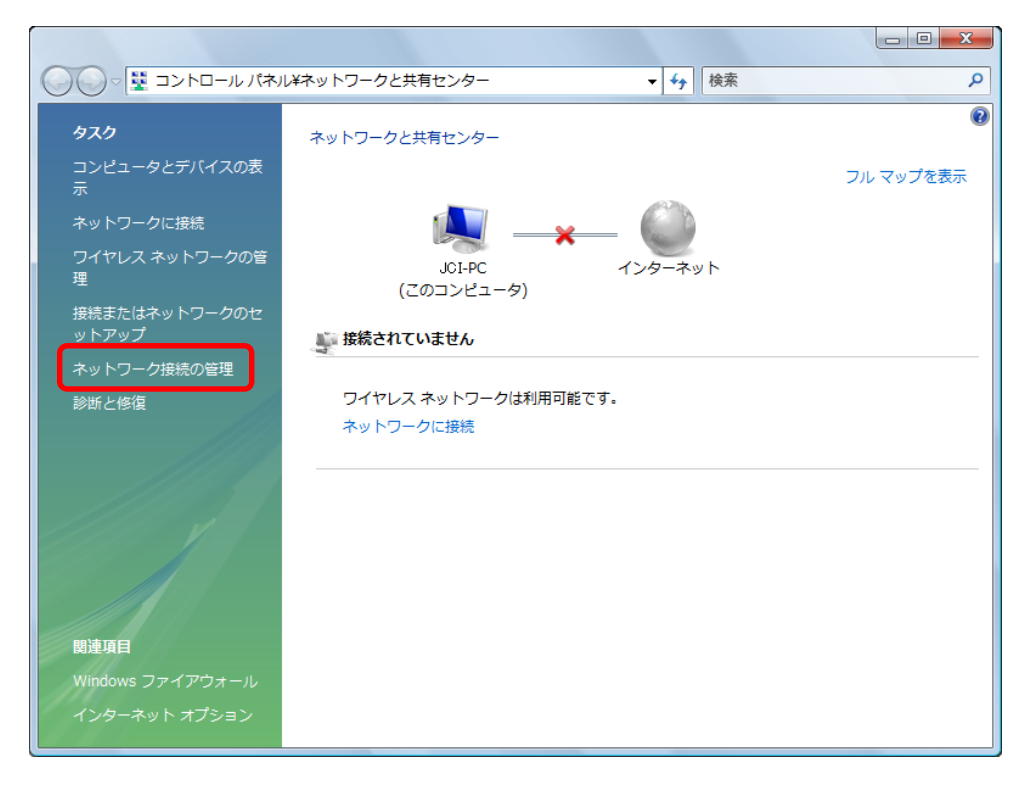

4.「b-Access」を右クリックし、「削除」をクリックします。

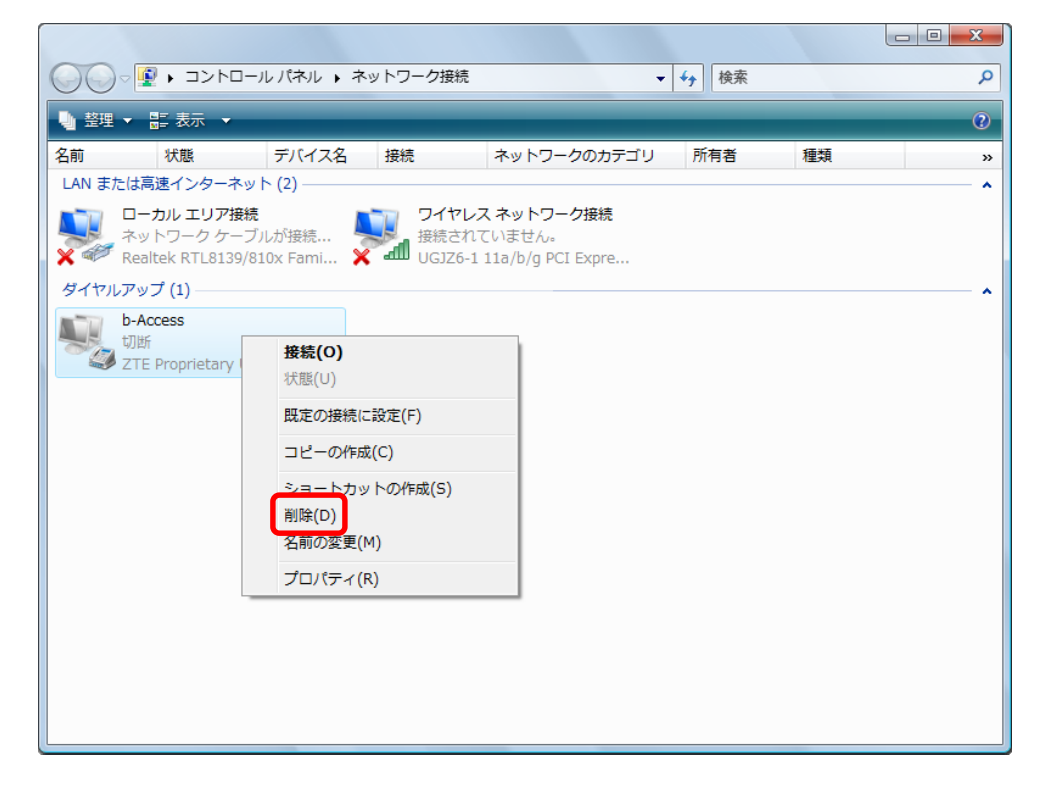

5.「はい」をクリックします。

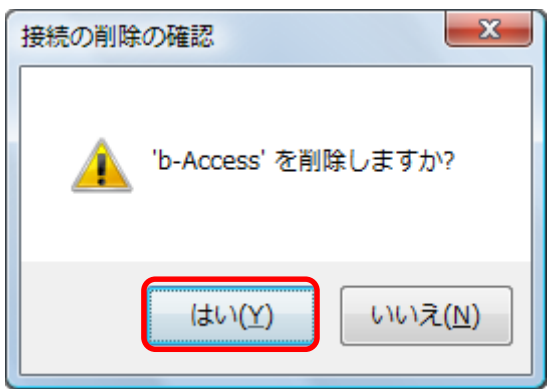

# STEP3: ドライバのアンインストール

1. Webページよりダウンロードした「bMobileDriverRemover\_sfx.exe」をクリックします。

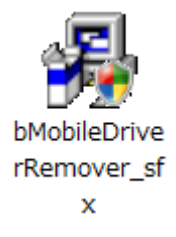

2.「はい」をクリックします。

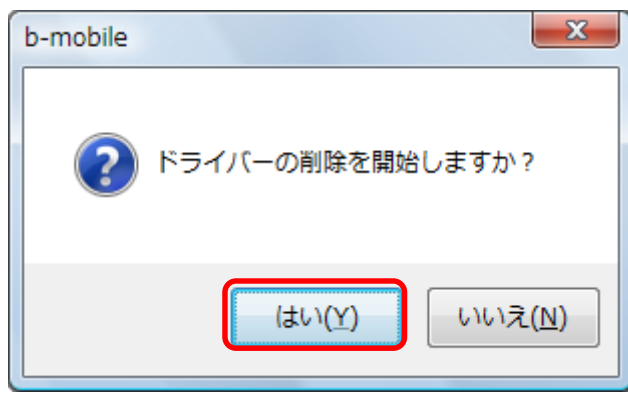

3.「OK」をクリックします。

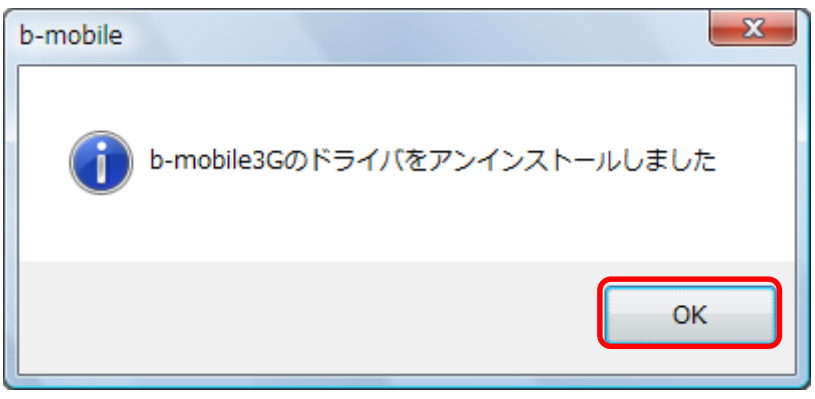

~Windows XP~

# STEP1: bアクセスのアンインストール

1.「スタート」-「コントロールパネル」の中の「プログラムの追加と削除」から「bアクセス」を選択し、 「変更と削除」をクリックします。

| 🐻 ว่ายวี่วีมดมี             | 自加と削除                 |                      |                     |
|-----------------------------|-----------------------|----------------------|---------------------|
| 5                           | 現在インストールされているプログラム:   | 更新プログラムの表示(D)        | 並べ替え(S): 名前 💙       |
| プログラムの<br>変更と削除( <u>H</u> ) | <b>び</b> bアクセス        |                      | サイズ <u>*.**MB</u> 🙆 |
| フログラムの<br>ジロバ <u>N</u> )    | このプログラムを変更したり、コンピュータオ | から削除したりするには、「変更と削除」を | りックしてください。 変更と削除    |
| <b>F</b>                    |                       |                      |                     |

2. セットアッププログラムが準備を開始します。

アンインストールの実行では、「はい」を選択し、アンインストール作業を続行します。 この作業によって、bアクセスはハードディスクから削除されます。

| bアクセス | のアンインストー         | -JL             | $\times$ |
|-------|------------------|-----------------|----------|
| 2     | <b>b</b> アクセスのアン | インストールを実行しま     | すか?      |
|       | (IU)             | いいえ( <u>N</u> ) |          |

3. アンインストール作業が終了したら、「完了」ボタンをクリックします。

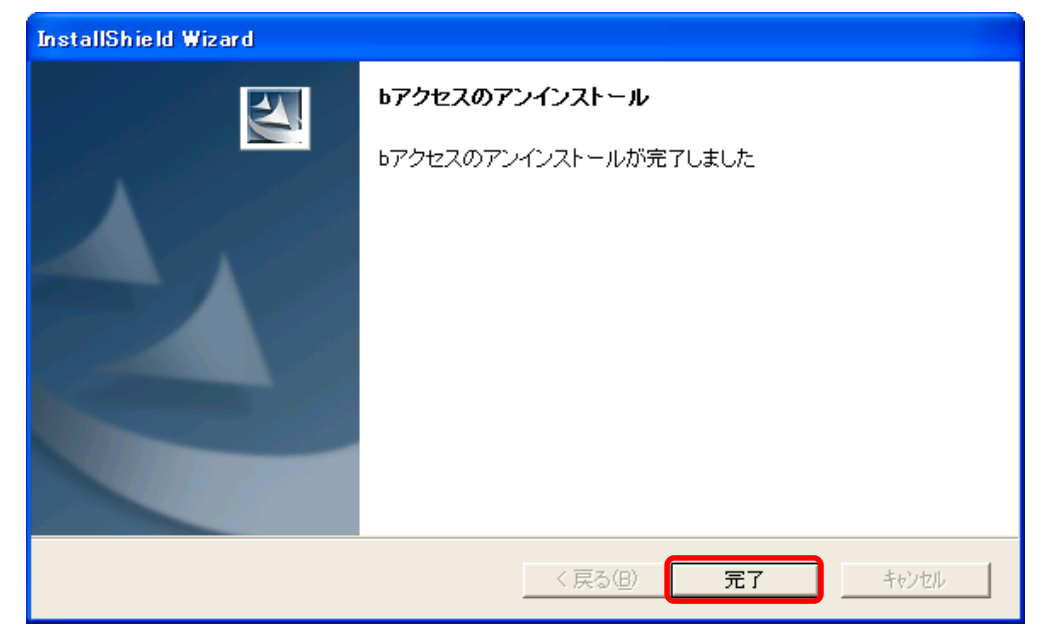

#### STEP2: 接続設定の削除方法

1.「スタート」-「ネットワーク接続」-「b-Access」を右クリックし、「削除」をクリックします。

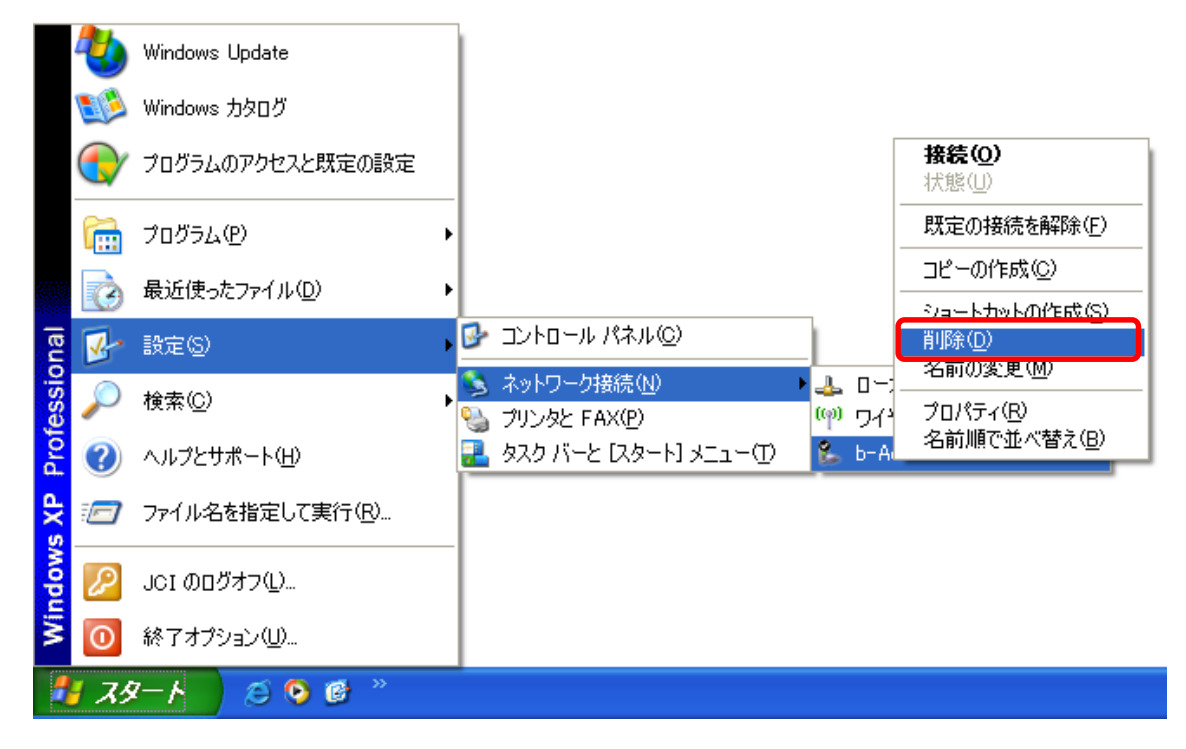

2.「はい」をクリックします。

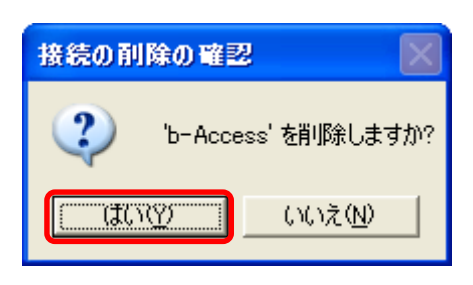

# STEP3: ドライバのアンインストール

1. Webページよりダウンロードした「bMobileDriverRemover\_sfx.exe」をクリックします。

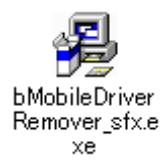

#### 2.「はい」をクリックします。

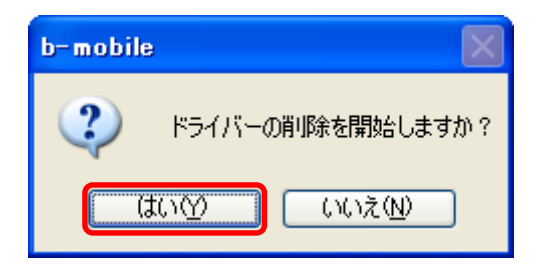

3.「OK」をクリックします。

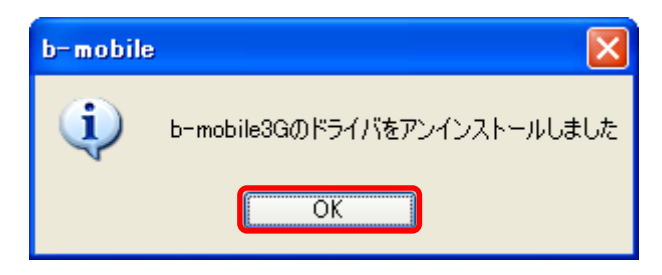

Manual Version - 090402